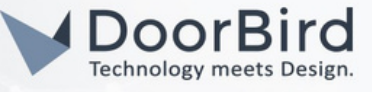

## SYSTEM REQUIREMENTS

- DoorBird IP Video Door Station D10x/D11x/D21x/D1812 Series.
- URC MRX-8 Server and URC TKP7100/TKP 700/TKP 8600/TKP 9600 Panel.
- URC Accelerator 3.

### ADDITIONAL INFORMATION

The following guide will help you set up a DoorBird IP Video Door Station in connection with the URC Device. Please ensure the URC device receives an IP address and is connected to the same local network as your DoorBird IP Video Door Station. Please also make sure that your DoorBird is online using this service: <u>https://www.doorbird.com/checkonline</u>

The local IP address of your DoorBird is available from the same page.

- You can create Macros for receiving DoorBird Push notifications on the URC panel.
- You can access DoorBird App on the URC panel.

# **1. SETTING UP THE URC DEVICE**

1.1 Open Accelerator 3 Software, Login with the Dealers account.

| 10 U T               |                                                        |                                            |                                                                                                    |                                                | Accelerator 3 - Level 2 |
|----------------------|--------------------------------------------------------|--------------------------------------------|----------------------------------------------------------------------------------------------------|------------------------------------------------|-------------------------|
| File My Database     | Program Tools Comm                                     | unications Help                            |                                                                                                    |                                                |                         |
| 😼 🗅 Ø                |                                                        | 19 <b>6</b> 19                             |                                                                                                    | 3 % S 🖳                                        |                         |
| Location Rooms Devic | CRC 4 Add Other 5.8ase Station 6.<br>Ces Devices Setup | Setup Manager & Outputs<br>System Designer | Setup Subsystems Interfaces Edit                                                                                                    | ing Through & Graphics<br>Download & Te        | ıt                      |
| Project Tree         | System Information                                     |                                            |                                                                                                    |                                                |                         |
| Home                 | a.SAVE to Project Tree                                 | < System Information                       | < Time and Date                                                                                                    |                                                |                         |
|                      | Company Name                                           | System Name :                              | Time Zone :                                                                                                    |                                                |                         |
|                      | Bird Home Automation                                   | Home                                       | (UTC+01:00) Amsterdam, Berlin, Bern,                                                                                                    | 1                                              |                         |
|                      | Telephone :                                            | Primary Controller Location :              | Weather and Sunrise/Sunset Time City                                                                                                    | ']<br>                                         |                         |
|                      | Email :<br>abcde@gmail.com                             | Primary Controller Type :<br>MRX-8 *       | Set                                                                                                    | Please sign in with your UP                    | 22<br>2 Dealer Portal   |
|                      |                                                        | Notes                                      | Weather data display requires at least<br>one of the following models present in<br>the system :<br>MRX-20, TKP-5500, TKP-5600,<br>TKF-7600, TKP-8600, TKP-9600,<br>TDC-5100, TKP-7000<br>TDC-9100, TKP-7000 | User Name :<br><sup>1</sup> User<br>Password : |                         |
|                      |                                                        |                                            |                                                                                                    | Remember Login                                 | Sign In                 |

1.2 Go to File --> Click on New to create a new file.

| <br>File My Database Pro                                                                                                    | gram Tools Commentations Help                              |                                                                                                    | Accelerator 3 - Level 2 |
|----------------------------------------------------------------------------------------------------|------------------------------------------------------------|----------------------------------------------------------------------------------------------------|-------------------------|
| New Col+N     Opin     Opin | Recent Decoments<br>1 11,0812<br>2 doubted<br>g Untiledici | Construction     Construction     C | ad<br>As Text           |

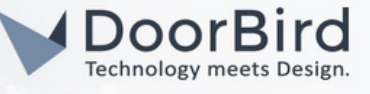

1.3 Enter a name for system -->Click on Next.

| New File - System Name  |                   |
|-------------------------|-------------------|
| Enter a name for system |                   |
| Home                    |                   |
|                         |                   |
|                         |                   |
|                         |                   |
|                         |                   |
|                         |                   |
|                         |                   |
|                         | Rack Next> Cancel |

1.4 Select the primary server controller type -->Click on Next.

| Select the primary system controller type |  |
|-------------------------------------------|--|
| MRX-8                                     |  |
| MRX-5                                     |  |
| MRX-8                                     |  |
| MRX-12                                    |  |
| MRX-15                                    |  |
| MRX-20                                    |  |
| MRX-30                                    |  |
|                                           |  |
|                                           |  |
|                                           |  |
|                                           |  |
|                                           |  |
|                                           |  |
|                                           |  |
|                                           |  |
|                                           |  |

1.5 Enter the name of the room where the controller is located --> Click on Next.

| Enter the name of the | room where the | controller is |  |   |
|-----------------------|----------------|---------------|--|---|
| ocated                | room where are | Consolier 19  |  |   |
| Office                |                |               |  |   |
|                       |                |               |  |   |
|                       |                |               |  |   |
|                       |                |               |  |   |
|                       |                |               |  |   |
|                       |                |               |  |   |
|                       |                |               |  |   |
|                       |                |               |  |   |
|                       |                |               |  |   |
|                       |                |               |  |   |
|                       |                |               |  |   |
|                       |                |               |  |   |
|                       |                |               |  |   |
|                       |                |               |  |   |
|                       |                |               |  | - |

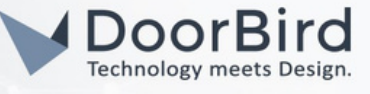

1.6 Select Time Zone -->Click on Next.

| rne - seleurnine zone                   |                   | - |
|-----------------------------------------|-------------------|---|
|                                         |                   |   |
|                                         |                   |   |
| elect the time zone where the system is | located           |   |
|                                         |                   |   |
| UTC+01:00) Amsterdam, Berlin, Bern, R   | lome, Stockholm * |   |
|                                         |                   |   |
|                                         |                   |   |
|                                         |                   |   |
|                                         |                   |   |
|                                         |                   |   |
|                                         |                   |   |
|                                         |                   |   |
|                                         |                   |   |
|                                         |                   |   |
|                                         |                   |   |
|                                         |                   |   |
|                                         |                   |   |
|                                         |                   |   |
|                                         |                   |   |
|                                         |                   |   |
|                                         | - ((              |   |

1.7 Enter a City name and Click on Search , Select the City in Search list and Click on Finish.

| Enter a city name to search for:                                                                                                    | Select a city from the results then click Finish.                                                                                                    |
|----------------------------------------------------------------------------------------------------|----------------------------------------------------------------------------------------------------|
| Bjerlin Search<br>Searching requires internet access.<br>This location will be used in areas of the un<br>interfaces where weather data is displayer<br>the user will note able to change the sel | Berlin, Germany<br>Berlin, Maryland, United States<br>Berlin, New Jersey, United States<br>Berlin, Connecticut, United States<br>Berlin, Penneytvania, United States<br>Berlin, Messachusets, United States<br>Berlin, Wisconsin, United States<br>Berlin, New Hampshire, United States<br>Berlin, Vermont, United States<br>Berlin, Vermont, United States |
| from within the UI.                                                                                                    |                                                                                                    |

1.8 Click on Save to Project Tree.

| n Information                                                                                                    |                                                                                                    |
|----------------------------------------------------------------------------------------------------|----------------------------------------------------------------------------------------------------|
| Information     System Information     System Information     System Name :     Home     Home     Frimary Controller Location :     Office     Primary Controller Type :     MRX-68     Notes     Weather data display requires at le     one of the following models present     MRX-60     Motes | iern, '<br>ity                                                                                                    |
| A Dir                                                                                                    | WE to Project Tree         xmpany Information         company Name         Bird Home Automation         relephone :         Office         mmail :         ibcdef@gmail.com c         Notes |

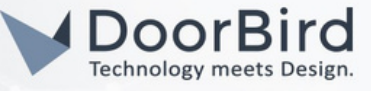

1.9 Go to Add URC devices --> Select your device e.g., TKP9600 , double click on it and Click on Apply to add.

| File My Database Program Tools                  | Communications Help                     |                    |                     | Name                                      | ~9600                      |              |  |  |  |
|-------------------------------------------------|-----------------------------------------|--------------------|---------------------|-------------------------------------------|----------------------------|--------------|--|--|--|
| 🖗 🗘 🎕 🖷 🧠                                       | 👘 👘 👘                                   | 0. 0.              | P 6                 | MAC Address 00:                           | 00:00:00:00:00             |              |  |  |  |
| 1.Name & 2.Add 3.Add URC 4.Add Other 5.Base Sta | tion 6.Network 7.Properties 8.AV Inputs | 9.URC Audio 10.URC | 11.Edit User 12.Ma  | IP Address (Dr                            | HCP)                       |              |  |  |  |
| Location Rooms Devices Devices Setup            | Setup Manager & Outputs                 | Setup Subsystem    | s interfaces Editif | Curtern Hear Interface                    |                            |              |  |  |  |
|                                                 | System Designer                         |                    |                     | Custom User Interface -                   |                            |              |  |  |  |
| Project Tree                                    | Step 3 Add URC Devices - Office         |                    |                     | Main Menu :                               | Ribbon O Grid              | OXL          |  |  |  |
| Home                                            | 100                                     |                    |                     | Submenu Thumbnails                        | 🔿 Yes 🛛 🥯 No               |              |  |  |  |
| MRX-8 Master [Primary]                          | a Add to Room                           |                    |                     | Main Button Jump :                        | Main Menu                  | -            |  |  |  |
| and a manual frame by                           |                                         | Race Stations      | Pamatas/Vaunada     |                                           |                            |              |  |  |  |
|                                                 |                                         | MOV-2              | TDC-1490            | Device Layout Panels :                    | 6 panels                   |              |  |  |  |
|                                                 | Current Room :                          | MPV-5              | TRC-1400            | Power Button Mode :                       | Direct Power Off           |              |  |  |  |
|                                                 |                                         | MRX-8              | TRC-1080            | Due Kinch Made Madel                      |                            |              |  |  |  |
|                                                 | Office                                  | MRX-10             | TRC-820             | KUN KJOSK MODE MODU                       | e : None                   |              |  |  |  |
|                                                 | Previous Next                           | MRX-12             | TKP-100             | Keypad Orientation                        |                            |              |  |  |  |
|                                                 |                                         | MRX-15             | TKP-5500            | Landscape                                 | O Portrait                 |              |  |  |  |
|                                                 |                                         | MRX-30             | TKP-5600            |                                           |                            |              |  |  |  |
|                                                 | Filter Lists :                          | MRX-41R            | TKP-7600            | Rooms Module                              |                            |              |  |  |  |
|                                                 | Show Legacy Products                    | MRX-4SEN           | TKP-8000            | C Padault                                 |                            |              |  |  |  |
|                                                 |                                         | MRX-4SEN2          | TKP-9600            |                                           |                            |              |  |  |  |
|                                                 |                                         | TRF-UZ1            | TDC-5100            | Custom list                               |                            |              |  |  |  |
|                                                 |                                         | TRF-ZW             | TDC-7100            | Office                                    |                            | First        |  |  |  |
|                                                 |                                         | TRF-ZW10           | TDC-8300            |                                           |                            | Lin          |  |  |  |
|                                                 |                                         | ZR-2               | TDC-9100            |                                           |                            |              |  |  |  |
|                                                 |                                         | MFS-8              | Android Tablet      |                                           |                            | Down         |  |  |  |
|                                                 |                                         | MFSPOE-8           | Android Phone       |                                           |                            | Last         |  |  |  |
|                                                 |                                         | MRX-20             | iPhone Mobile       |                                           |                            |              |  |  |  |
|                                                 |                                         | ZR-1               | iPad Mobile         | <ul> <li>Disable</li> </ul>               |                            |              |  |  |  |
|                                                 |                                         | ZR-1N              | TRC-1280            | - Camera Pooune                           |                            |              |  |  |  |
|                                                 |                                         |                    | TRC-780             | Connero ropups                            |                            |              |  |  |  |
|                                                 |                                         |                    | TKP-2000            | Enable on screen ca                       | mera popups Setting        | 5            |  |  |  |
|                                                 |                                         |                    | TKP-7000            | Disable on screen ca                      | amera popups               |              |  |  |  |
|                                                 |                                         |                    |                     | Use the camera service<br>Enable intercom | m when this model is added | to a project |  |  |  |
|                                                 |                                         |                    |                     |                                           | ply Cancel                 |              |  |  |  |

1.10 Go to Add Other devices --> Select Mode Type : Two-way/advanced Modules, Select Category :DoorStation Select Brand : DoorBird , Select Model: DoorStation , Double click on the DoorStation to add.

| File                                                                                                    | My Databa                                    | ise             | Program     | Tools      | Communication                                                                                                    | s Help                                                                |                               |                                                  |            |              |            |            |             |                 |                  |
|----------------------------------------------------------------------------------------------------|----------------------------------------------|-----------------|-------------|------------|----------------------------------------------------------------------------------------------------|-----------------------------------------------------------------------|-------------------------------|--------------------------------------------------|------------|--------------|------------|------------|-------------|-----------------|------------------|
| 80                                                                                                    |                                              |                 |             |            | 8000 B                                                                                                    | · (1)                                                                 | $(\uparrow)$                  | 5                                                | L.         | P            | 23         | 00         | 8           | <b>1</b>        |                  |
| 1.Name 8                                                                                                    | k 2.Add 3.Ad                                 | dd URC          | 4.Add Other | 5.Base Sta | ation 6.Network                                                                                                    | 7.Properties                                                          | 8.AV Inputs                   | 9.URC Audio                                      | 10.URC     | 11.Edit User | 12.Macro   | 13.Punch   | 14.Themes   | Download        |                  |
| Location                                                                                                    | Rooms De                                     | evices          | Devices     | j Setup    | Setup                                                                                                    | System                                                                | Designer                      | Setup                                            | Subsystems | internaces   | Ealung     | Through    | o. Graphics | Download & Test | t                |
| Project 1                                                                                                    | free                                         |                 |             |            | Step 4 Add Non-                                                                                                    | URC Device                                                            | s - Office                    |                                                  |            |              |            |            |             |                 |                  |
| Contraction of the second second seco | fice<br>MRX-8 Maste<br>TKP-9600<br>DOOR STAT | er [Prim<br>ION | ary]        |            | a.Add Selected<br>1.Select Room<br>Office<br>Previous<br>2.Select Datab<br>© URC<br>3.Select Modul<br>Two-way/Adv<br>4.Select Categ<br>DOOR STATIO | d Modules<br>:<br>ase :<br>My<br>e Type :<br>anced Modu<br>ory :<br>N | +<br>b.Create Ne<br>:<br>Next | 3.Select Brand<br>DOORBIRD<br>HOLOVISION<br>RING | Test       | 6.5          | Select Mod | el :<br>ON | >           | 7.Vit           | ew Function List |

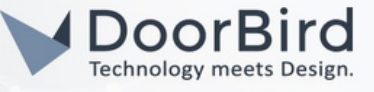

#### 1.11 Go to Network Setup

a LAN&Wifi -->Click on Apply PC settings. After completing a, b, and c steps --> Click on Save.

| File My Database Program Tools                                                       | Communications Help                                                                                                    |
|--------------------------------------------------------------------------------------|----------------------------------------------------------------------------------------------------|
|                                                                                      |                                                                                                    |
| 1.Name & 2.Add 3.Add URC 4.Add Other 5.8ase S<br>Location Rooms Devices Devices Setu | Setup     System Designer     System Designer     System Desi |
| Project Tree                                                                         | Step 6 Network Settings: LAN and WiFi                                                                                                    |
| Project free<br>→ Hone<br>→ MRC-8 Master [Primary]<br>→ TKP-9400<br>++> DOOR STATION | Step 6 Network Settings: LAN and WF       a LAN & WMF       b LIRC Device cNon URC Device       1. LAN Network Info       Subnet mask       25 . 255 . 255 . 252 . 0       Gateway       Preferred DNS       Alternate DNS       0 . 0 . 0       Alternate DNS       2. LAN Wireless Networks         Up       Down       Add New       Delete   Properties                                                                                                    |
|                                                                                      | Save                                                                                                    |

b.Click on URC Device -->Enter MAC and IP address of URC device.

| File                 | My Dat         | abase               | Program               | Tools                  | Communication           | s Help                  |                             |                    |                      |                            |                     |                |
|----------------------|----------------|---------------------|-----------------------|------------------------|-------------------------|-------------------------|-----------------------------|--------------------|----------------------|----------------------------|---------------------|----------------|
| 80                   |                |                     |                       |                        | South State             | ₩ <sub>0</sub>          |                             | 12                 | L.                   | <b>P</b>                   | 600                 | 0              |
| 1.Name &<br>Location | 2.Add<br>Rooms | 3.Add UR<br>Devices | 4.Add Othe<br>Devices | r 5.Base Stat<br>Setup | tion 6.Network<br>Setup | 7.Properties<br>Manager | 8.AV Inputs 9.<br>& Outputs | URC Audio<br>Setup | 10.URC<br>Subsystems | 11.Edit User<br>Interfaces | 12.Macro<br>Editing | 13.Pu<br>Throu |
|                      |                |                     |                       | 1                      |                         | System I                | Designer                    |                    |                      |                            |                     |                |
| Project T            | ree            |                     |                       |                        | Step 6 Network          | Settings: UR            | C Devices                   |                    |                      |                            |                     |                |
| Home                 | ice            |                     |                       |                        |                         |                         | 8                           | 3                  |                      |                            |                     |                |
|                      | MRX-8 M        | aster [Prin         | mary]                 |                        | a.LAN & Wifi            | I URC Devi              | ice c.Non UR                | Device             |                      |                            |                     |                |
| C=2                  | DOOR ST        | ATION               |                       |                        |                         |                         |                             |                    |                      | -                          |                     |                |
|                      | DODITO         |                     |                       |                        | Room                    | Device                  | Mac Addre                   | SS IP              | Address              | T                          |                     | Re             |
|                      |                |                     |                       |                        | Office                  | MRX-8 Mas.              | 00:00:00:0                  | 0:00               |                      | DH                         |                     | Ac             |
|                      |                |                     |                       |                        | Office                  | TKP-9600                | 00:00:00:0                  | 0:00               |                      | DH                         |                     | As             |

c.Click on non URC Device -->Enter MAC and IP address of DOOR STATION.

| File         My Database         Program         Tools           Image: State of the state of the state of the | Communications Help                    | URC Audio 10.URC 11.Edit Usi<br>Setup Subsystems Interfaces | Fr 12.Macro 13.Punch 14.Them       |
|----------------------------------------------------------------------------------------------------|----------------------------------------|-------------------------------------------------------------|------------------------------------|
|                                                                                                    | System Designer                        |                                                             |                                    |
| Project Tree<br>Home<br>Diffice<br>KRX-8 Master [Primary]<br>TKP-9600<br>DOOR STATION                                                                                                    | Step 6 Network Settings: Other Devices | 3<br>C Device                                               | Ping Response:<br>Ping<br>Selected |

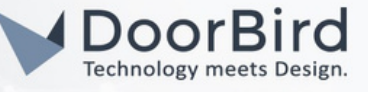

1.12 Click on Macro Editing -->Go to Special Macros.

| File My Database Program Tools                                                        | Communications Help                                                                     |                                                              |                    | Login:vani 3.04.0816.1 |
|---------------------------------------------------------------------------------------|-----------------------------------------------------------------------------------------|--------------------------------------------------------------|--------------------|------------------------|
| 🔍 🖓 🎕 🖫 🧠                                                                             | ) 👬 👘 🔿                                                                                 | 0) 🕞 🖻 🥱 🖓 🗟                                                 | Ŧ                  |                        |
| 1.Name & 2.Add 3.Add URC 4.Add Other 5.8ase St<br>Location Rooms Devices Devices Setu | ation 6.Network 7.Properties 8.AV Input<br>p Setup Manager & Output<br>Swittem Decigner | s Setup Subsystems Interfaces 12.Macro 13.Punch 14.Themes    | Download           |                        |
|                                                                                       | aystem besigner                                                                         |                                                              | A LEAST            |                        |
| Project Tree                                                                          | Step 12 Macros: Edit Special Macros                                                     |                                                              |                    |                        |
| Home Gffice                                                                           | a.Auto Macro Generation b.Macro                                                         | by Room cSpecial Macros d.Automation Macros e.TKP-100 Macros |                    |                        |
|                                                                                       | Select Type of Special Macro :                                                          | Device Power : DOOR STATION                                  | Connected Device   | Connected Device       |
|                                                                                       | Device Power Macros *                                                                   | ▶ ● ■ X ♥;↔ @ I 四空没 タ ♥* @ 0 H &                             | Connected Device * | Connected Device •     |
|                                                                                       | Select Room :                                                                           | Connected Data (DOO) STATION, doorbird)                      | Office *           | Office •               |
|                                                                                       | Office *                                                                                |                                                              |                    |                        |
|                                                                                       | Add/Delete Nested Macros :<br>Delete Add Macro<br>DOOR STATION                          |                                                              |                    |                        |

1.13 Click on Connected Data (DOORSTATION, doorbird-->Enter a name, Select -->DOORSTATION, Available command -->Select Open Door /Enable Night Vision/Trigger relay. and click on ok.

| Step 12 Macros: Edit Special Macros | 1. E. E                                 | 11,                    |                                                                                           |
|-------------------------------------|-----------------------------------------|------------------------|-------------------------------------------------------------------------------------------|
| a.Auto Macro Generation b.Macro     | By Room c.Special Macros d.Automation M | acros e.TKP-100 Macros |                                                                                           |
| Select Type of Special Macro :      | Device Power : DOOR STATION             |                        |                                                                                           |
| Device Power Macros                 | , ▶●■×♥;↔@Ⅲ盐烫∮                          | ┢ᄬℯ֎❶⋊∣✐               |                                                                                           |
|                                     | Power On/Start Power Off/Stop           |                        |                                                                                           |
| Select Room :                       | Connected Data (DOOR STAT               | ION, doorbird}         |                                                                                           |
| Office                              |                                         |                        |                                                                                           |
| dd/Dalata Nastad Marros -           |                                         | 2-Way Module Command   |                                                                                           |
| toop present mested miscillos .     |                                         |                        | Parameters                                                                                |
| Delete Add Macro                    |                                         | Name :                 | Balas B                                                                                   |
| DOOR STATION                        | 4                                       | described              | Relay ID                                                                                  |
|                                     |                                         | Containa               |                                                                                           |
|                                     |                                         |                        | Description                                                                               |
|                                     |                                         | Available Devices :    | Tamporarily trippers a relay /2 second                                                    |
|                                     |                                         | DOOR STATION [Office]  | * timeout). This relay can be either a built-in                                           |
|                                     |                                         |                        | Description (cntd.)                                                                       |
|                                     |                                         | Available Compand      | Permitted Values: 1 2 <br><doorcontrollerid>@<relay> (Example:</relay></doorcontrollerid> |
|                                     |                                         |                        | Prev Next                                                                                 |
|                                     |                                         | Result                 |                                                                                           |
|                                     |                                         | Save the result : int  |                                                                                           |
|                                     |                                         | Variable               | - Create Variable                                                                         |
|                                     |                                         |                        | OK Cancel                                                                                 |

Note: Create Macros according to your requirements.

1.14. Save the file.

| 18 |      | 8 8 V               |                |                |      |        |                   |            |               |          |          |               |                 | Accelerator 3 - Level 2 |
|----|------|---------------------|----------------|----------------|------|--------|-------------------|------------|---------------|----------|----------|---------------|-----------------|-------------------------|
|    | file | My Database Pro     | gram Tools     | Communications | Help |        |                   |            |               |          |          |               |                 |                         |
|    | 0    | New Ord+N           | Recent Docume  | ents           |      | 0      | 03                |            | 0             | -        | 00       | 8             | ¥               |                         |
| 1  | 0    | Open Ctrl+O         | 1 10.50        |                |      | Inputs | 9.URC Audio       | 10.URC     | 11.Edit User  | 12.Macro | 13.Punch | 14.Themes     | Download        |                         |
| 0  | 8    | Save Ctrl+S         | 2 doorbe       |                |      | ner    | secup             | Jacopatine | - Internation | Loung    | moogn    | or or aprilos | Download & Test |                         |
|    |      | Manage Room Names   | 4 Untitled.tc3 |                |      |        |                   |            |               |          |          |               |                 |                         |
|    | 9    | Export Driver Files |                |                |      |        |                   |            |               |          |          |               |                 |                         |
|    | 8    | Import TCM Files    |                |                |      |        |                   |            |               |          |          |               |                 |                         |
|    | ~    | Accelerator Options |                |                |      |        | Time and D        | te         |               |          |          |               |                 |                         |
|    |      | 6.t                 |                |                |      |        | Time Zone         |            |               |          |          |               |                 |                         |
|    |      |                     |                |                |      |        | Difference of the | w and      | en Reelo Re   |          |          |               |                 |                         |

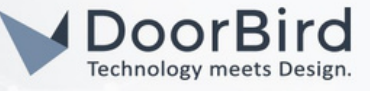

1.15 Click on Download --> Select the URC devices and Click on Download to Selected Devices (Direct).

| wnload System Co | nfiguration |         |             |         |                   |                                           |
|------------------|-------------|---------|-------------|---------|-------------------|-------------------------------------------|
| Model            | Room        | Downloa | IP Address: |         | MAC ID #          | Close                                     |
| MRX-8 Master     | Office      | Network |             | (DHCP)  | 00:00:00:00:00:00 |                                           |
|                  |             |         |             |         |                   | Select All                                |
| TKP-9600         | Office      | Network |             | 5(DHCP) | 00:00:00:00:00    | Clear All                                 |
|                  |             |         |             |         |                   | Download to<br>Selected Devic<br>(Direct) |
|                  |             |         |             |         |                   |                                           |
|                  |             |         |             |         |                   |                                           |

1.16 After downloading the file , you can see the DoorBird details on URC Panel --> Go to Settings.

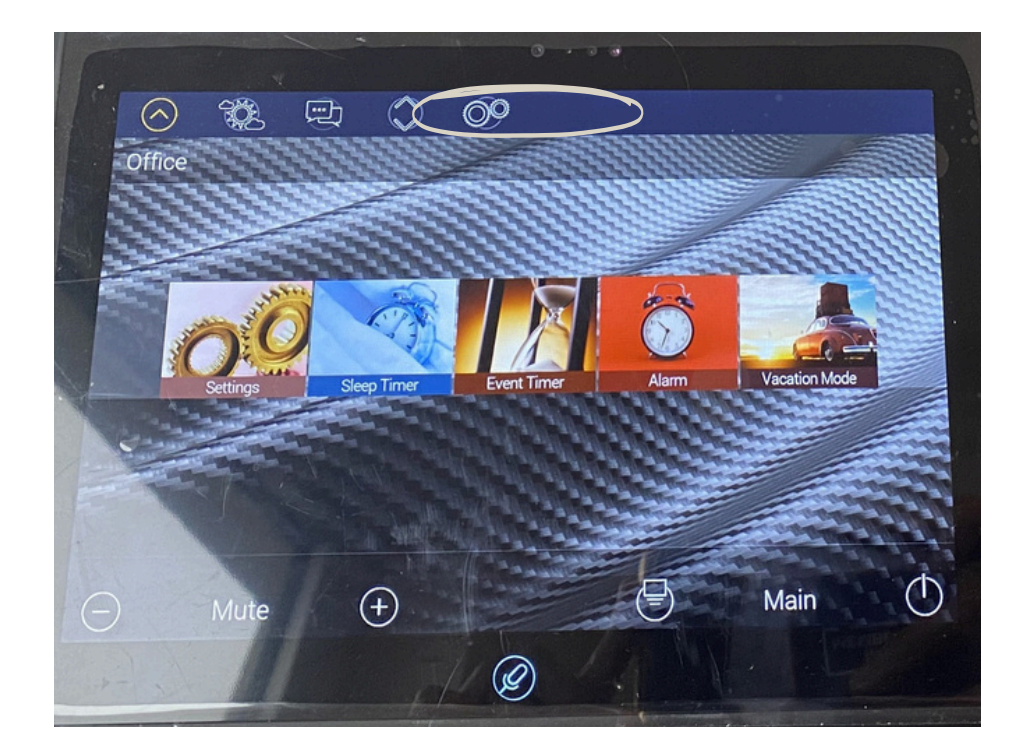

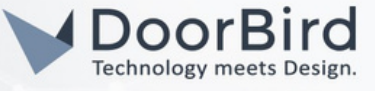

1.17 Click on Intercom --> Click On Enable Video Intercom, Enable Monitor, Set Intercom Notification Sound.

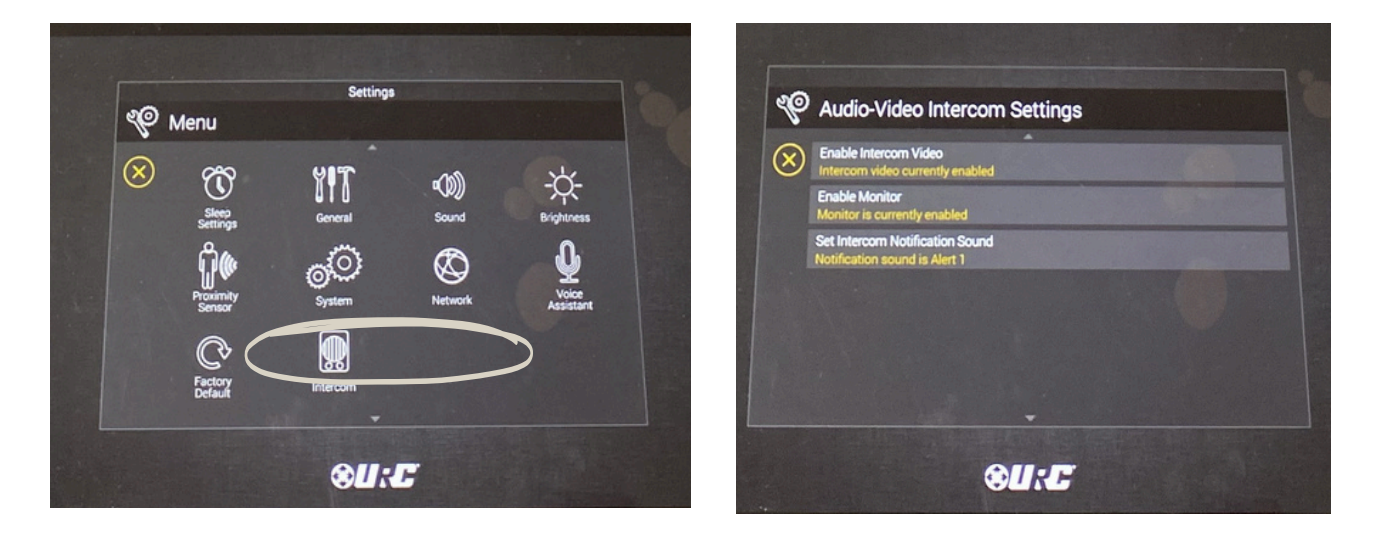

1.18 You can create a shortcut for DoorBird.

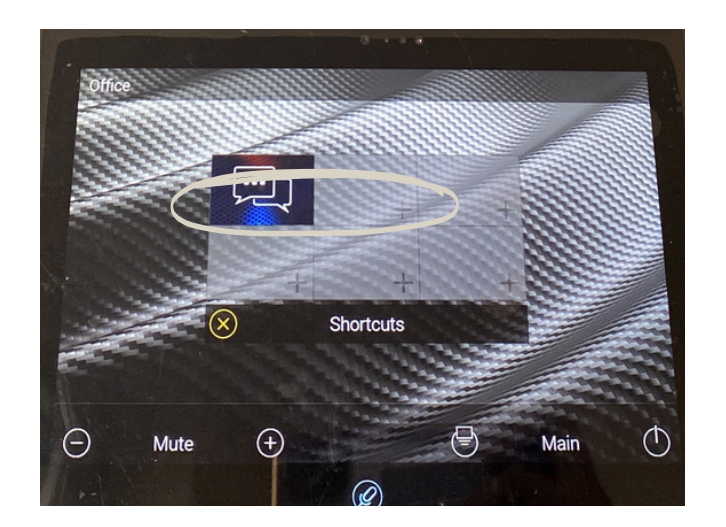

1.19 Click on created DoorBird shortcut, Click on DOORBIRD -->to access app.

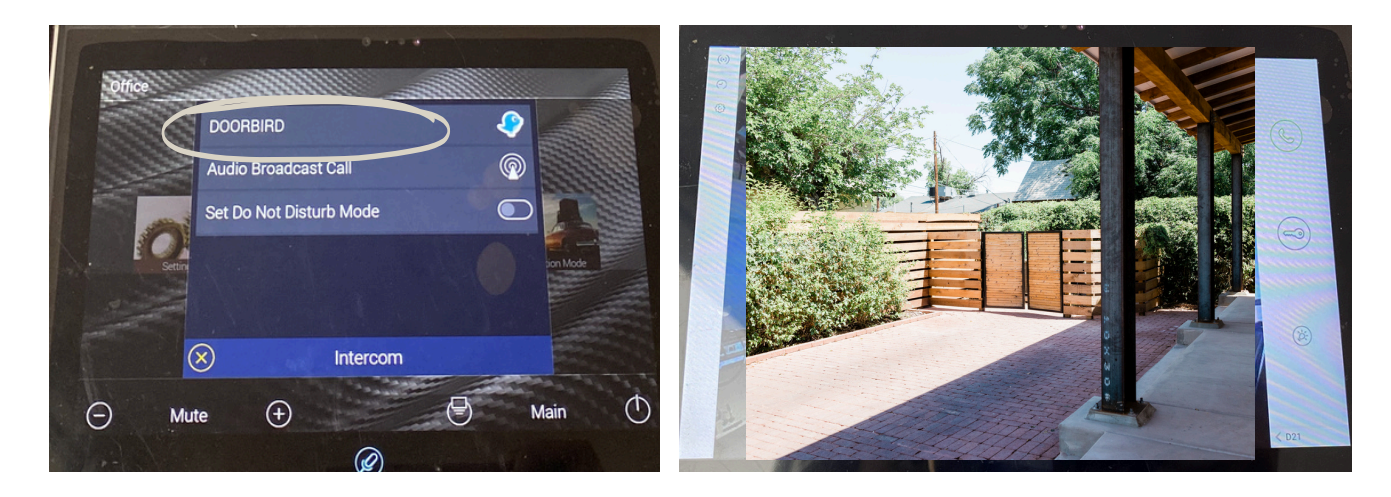

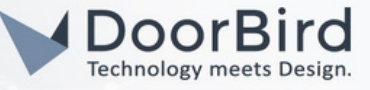

### 2. SETTING UP THE DOORBIRD IP VIDEO DOOR STATION

For the DoorBird IP Video Door Station to be properly able to communicate with the URC device, the DoorBird device's settings must be adjusted accordingly.

2.1 Open the DoorBird App and log into the administration area under "Settings → Administration" using the administrator Username and Password credentials from the "DIGITAL PASSPORT" document that was shipped with your DoorBird IP Video Door Station.

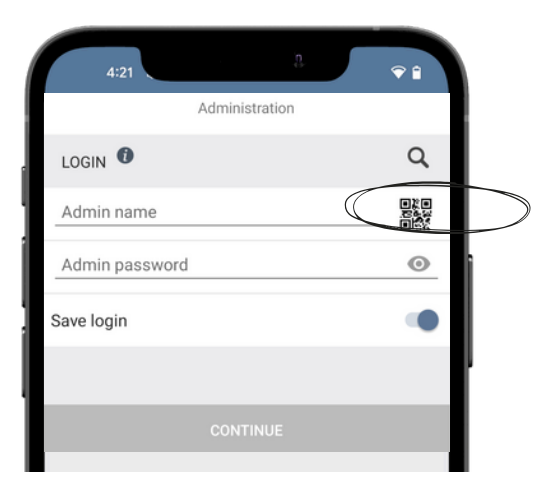

2.2 After login, go to USER --> Settings --> In user management enable the permissions and Click On Save.

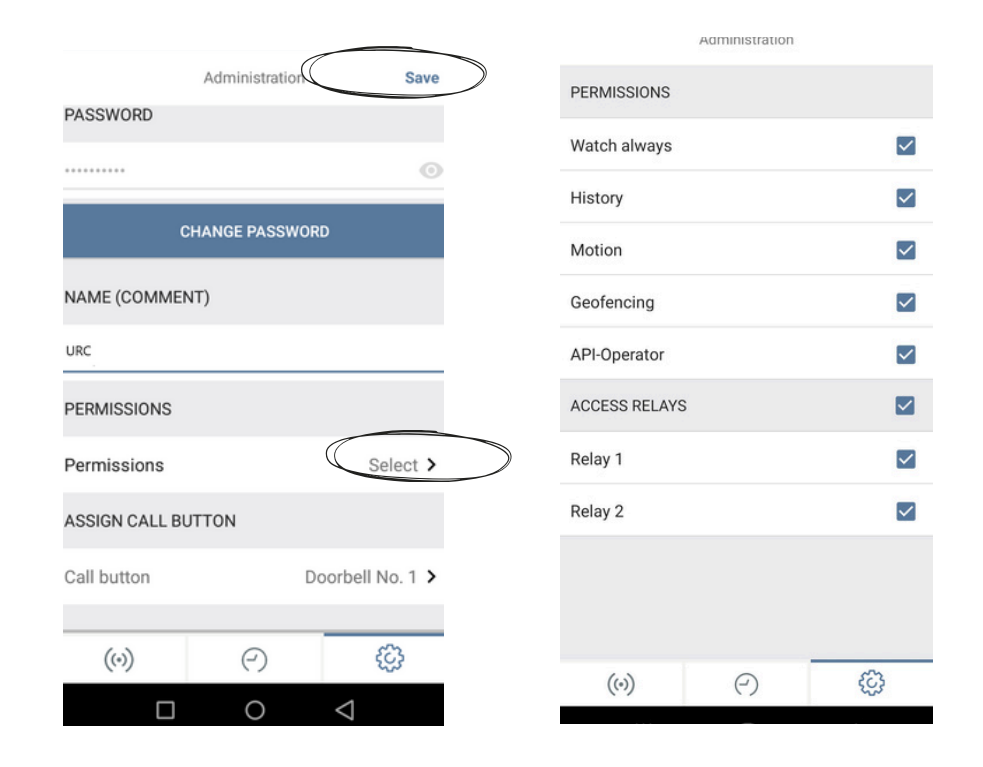

2.3 In Favorites-->HTTP requested are created automatically from URC.

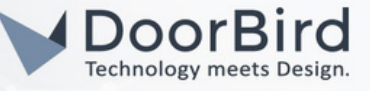

| Administration               | Save    | Turon to                                          |
|------------------------------|---------|---------------------------------------------------|
|                              |         | Q Search                                          |
| (HTTP(S) Calls               | >       | legacy_api_http_notification_doorbell             |
| SIP Numbers                  | >       | legacy_api_http_notification_dooropen   http://10 |
| PERIPHERALS                  |         | legacy_api_http_notification_motionsensor 🙀 🥿     |
| Settings                     | >       | http://17 <:58228/motionsensor                    |
| DOORBIRD CONNECT             |         |                                                   |
| External video service (NVR) | •       |                                                   |
| NVR Substream                | H.264 > |                                                   |
| SDDP (Control4)              |         |                                                   |

2.4 Go back to the main administration area and schedule for actions.

To forward calls from the DoorBird IP Video Door Station to the integration, a schedule for ring events needs to be set up. Depending on the model of the DoorBird IP Video Door Station, choose one of the following options:

A) For all devices with a Single Call Button (e.g., D1101V, D2101V, D2101KV, etc.), find the corresponding settings in the DoorBird App administration menu EXPERT SETTINGS when selecting "Schedule for the doorbell."

On this screen, tap the bell symbol in the upper-left corner, select "HTTP(S) call," and fill out the schedule as per your requirements for this event.

B) For all devices with multiple call buttons (e.g., D2102V, D2103V, D2112V, etc.), find the corresponding settings in the DoorBird App administration menu BUTTON CONFIGURATION when selecting "Settings".

Select the call button to which the event needs to be assigned and go to "Schedule for actions."

On this screen, tap the bell symbol in the upper-left corner, select "HTTP(S) call," and fill out the schedule per your requirements for this event.

C) For all devices outfitted with a digital display module (e.g., D21DKV), find the corresponding settings in the DoorBird App administration menu KEYPAD when selecting "Settings."

Select the keypad combination the event needs to get assigned and go to "Schedule for actions."

On this screen, tap the bell symbol in the upper-left corner, select "HTTP(S) call," and fill out the schedule per your requirements for this event.

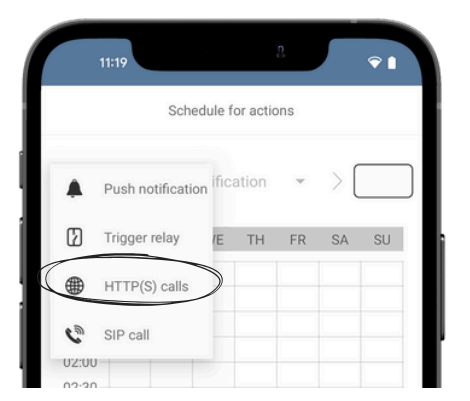

| •          | < le | egacy | _api_ | htt | - ( | Ì  |    |  | > |
|------------|------|-------|-------|-----|-----|----|----|--|---|
| $\diamond$ | MO   | TU    | WE    | TH  | FR  | SA | SU |  |   |
| 00:00      |      |       |       |     |     |    |    |  |   |
| 00:30 -    |      |       |       |     |     |    |    |  |   |
| 01:00      |      |       |       |     |     |    |    |  |   |
| 01:30-     |      |       |       |     |     |    |    |  |   |
| 02:00      |      |       |       |     |     |    |    |  |   |
| 02:30      |      |       |       |     |     |    |    |  |   |
| 03:00      |      |       |       |     |     |    |    |  |   |
| 03:30      |      |       |       |     |     |    |    |  |   |
| 04-00      |      |       |       |     |     |    |    |  |   |

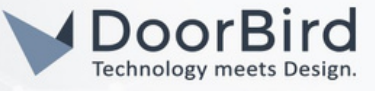

2.5 Return to the main administration area and save the settings.

Hint: By tapping the button in the upper right corner it is possible to fill or empty the entire schedule.

2.6 Press the doorbell on the DoorStation to receive a notification on your URC panel.

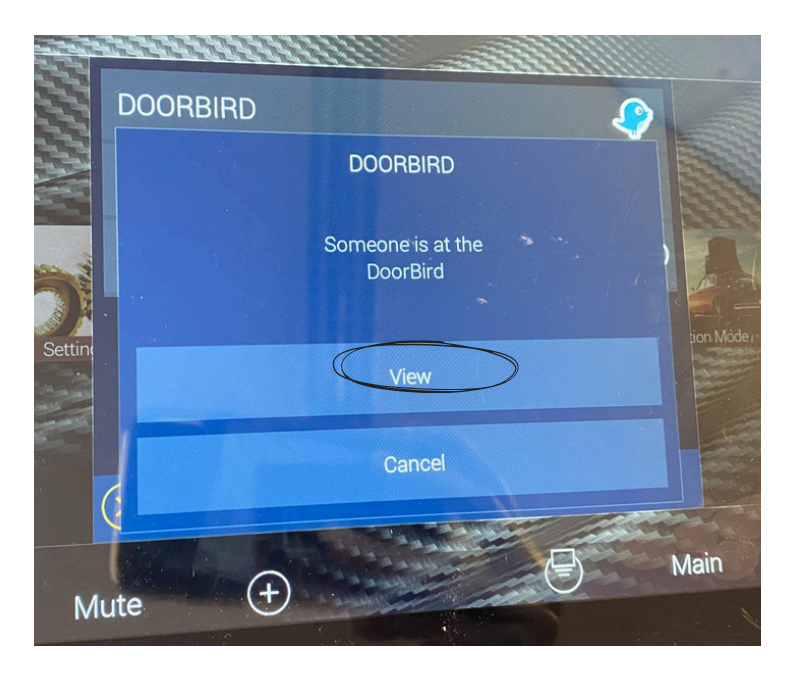

Note: For questions and problems regarding our devices (DoorBird IP Video Door Station or DoorBird IP Upgrade), please contact our technical support via the contact form online: <u>https://www.doorbird.com/de/contact</u>.

Note: For questions and problems regarding URC devices (for technical issues), please contact the manufacturer directly via support : <u>https://www.urc-automation.com/support/</u>

### FIRMWARE INFORMATION

This manual was tested using the following versions:

1. URC Model: MRX-8 (Server) Model: TKP7600 touch panel(Client)

2.URC Accelerator 3: Version: 3.04.0816.1

3. Door Bird IP Video Door Station:

Hardware device series: D21DKH-V2A Software Version: 000144

Hardware device series: D1102FV Software Version: 000145

Hardware device series: D101S Software Version: 000144